## 2023 年天津市高级中等学校招生报名 外地回津考生网上申报说明

 报考者可登录下列网址,进入回津考生网上报名登录页面 <u>http://221.238.12.35:7010/tjzk2023-9</u>
 <u>http://221.238.12.35:7011/tjzk2023-9</u>

登录页面后,点击"回津考生请登录",进入考生用户登录页面。

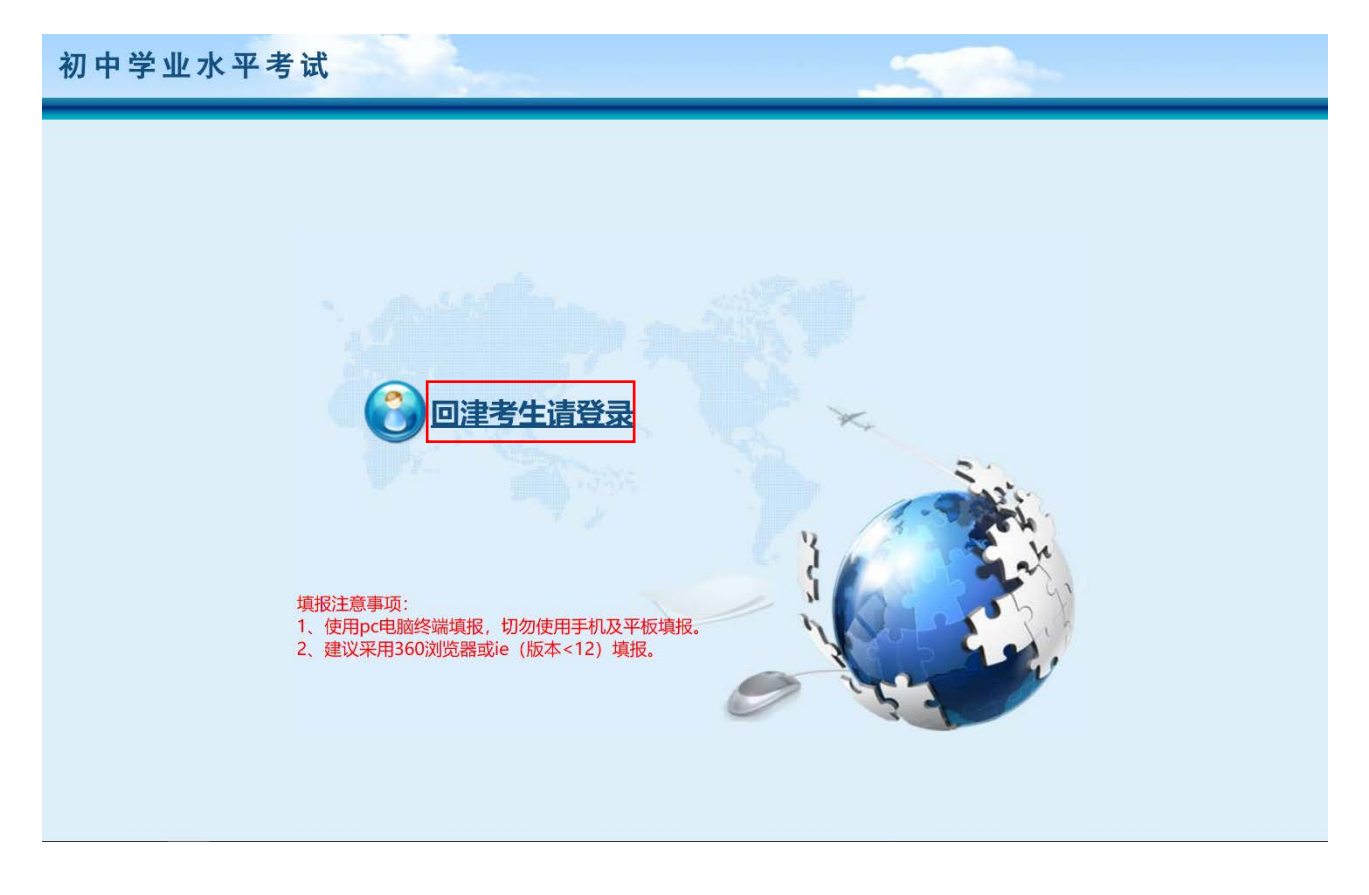

2. 报考者进入考生用户登录页面后,点击"<u>注册</u>",进入考生注册基本资 料页面。

| 初中学业水平考试              |  |
|-----------------------|--|
| ▲ 考 生 用 尸 登 录<br>报名号: |  |
|                       |  |

 进入"考生注册基本资料"页面后,报考者须完整、准确填写各项信息, 核对确认无误后,点击"注册"

|          | 考生注册基本资料                  |
|----------|---------------------------|
| * 姓名     | 孙方                        |
| * 性别     | ○男 ◉女                     |
| * 证件号码   | 身份证 🖌 120114              |
| * 密码     | •••••                     |
| * 再次输入密码 | •••••                     |
| * 联系电话   | 158223                    |
| * 提示问题:  | 出生日期 ✔ 可根据证件号、姓名、问题答案找回密码 |
| *问题答案:   | 20060403                  |
| 认证码      | 2343 2343                 |
|          | 注册 返回登录                   |

4. 系统将显示注册成功提示信息,考生应牢记报名号和登录密码,点击"登<u>录系统</u>",进行登录。

|                     | 考生注册基本资料                                                                                                    |
|---------------------|----------------------------------------------------------------------------------------------------|
| * 姓名                | 孙方                                                                                                    |
| * 性别                | ○男 ◉女                                                                                                    |
| * 证件 <del>号</del> 码 | 身份证 🖌 1201142006 3 1201142006 3 120114000000000000000000000000000000000 |
| * 密码                |                                                                                                    |
| * 再次输入密码            |                                                                                                    |
| * 联系电话              | 1582230                                                                                                    |
| *提示问题:              | 出生日期 ✔ 可根据证件号、姓名、问题答案找回密码                                                                                                    |
| *问题答案:              |                                                                                                    |
| 认证码                 | 9802 2343                                                                                                    |
|                     | 注册                                                                                                    |
|                     | 成功提示信息                                                                                                    |
|                     | 注册成功,请记住如下信息:                                                                                                    |
|                     | 报名号:1200182090                                                                                                    |
|                     | 登录密码:123456                                                                                                    |
|                     | 近谷:水方<br>には光明10点のに                                                                                                    |
|                     | 证件突动设计加<br>证件导码:120114200604                                                                                                    |
|                     | 提示问题出生日期                                                                                                    |
|                     | 问题答案:20060403                                                                                                    |
|                     | <u>登录系统</u>                                                                                                    |
|                     | 确定                                                                                                    |

5. 报考者回到"考生用户登录"页面后,须录入报名号、密码、验证码, 并点击"登录",进入正式的报名信息填写页面。

| 初中学业水平                       | 考试                                        |
|------------------------------|-------------------------------------------|
| 4                            | 着 考 生 用 户 登 录                             |
| 报名号: [<br>蜜 码 : [<br>验证码 : [ | 1200182090     注册        忘记密码?       5394 |

6. 报考者进入正式的报名信息填写页面后,须如实填写各项报名信息。

|                     |          |               |           | 考生注册基本      | 本资料    |         |              |            |
|---------------------|----------|---------------|-----------|-------------|--------|---------|--------------|------------|
|                     |          |               |           |             |        | 回津信息审   | 核结果:[ 待审核,提交 | 材料后请耐心等待!] |
| 基本信息                |          |               |           |             |        |         |              |            |
| 考生号                 |          |               | * 姓名      | 孙方          | ]      | 曾用名     |              |            |
| *报名单位               | 中学       | ~             | ·         |             | * 班级   | (01)班 🖌 |              |            |
| * 出生日期              |          | 例如:2011-01-01 |           |             | * 性别   | 女❤      |              |            |
| * 民族                | 汉族       | ~             |           | *           | 政治面貌   | 团员 🗸    |              |            |
| * 考试类别              | 九年级学业水   | 平考试 🖌         | * 学籍<br>号 |             |        | 上传照片    | 选择文件未选择文件    | 上传         |
| * 证件号               | 身份证 🖌    | 1201142006    |           |             |        |         |              |            |
|                     | * 户籍类型   | 本市常住 🖌        |           |             |        |         |              |            |
|                     | * 户籍所在地  | 12  天津市       | ✔城        | 市 🖌县区 🖌     |        |         | 派出所          |            |
| 录取通                 | 知书邮寄地址   |               |           | 温馨提示        | 天: 只邮寄 | 天津市地址。  | 邮政编码         |            |
|                     | * 联系电话   | 158223        |           |             |        |         |              |            |
| 家庭情况                |          |               |           |             |        |         |              |            |
|                     | * 称呼     | * 姓名          |           |             | * I    | 作单位     |              | *联系电话      |
| 请选择 🗸               | •        |               |           |             |        |         |              |            |
| <mark>请</mark> 选择 🗸 | •        |               |           |             |        |         |              |            |
| 请选择 🗸               | •        |               |           |             |        |         |              |            |
| 报考信息                |          |               |           |             |        |         |              |            |
| و                   | * 报考科目 九 | 年级学业水平考试科目    | 九科:语、     | 数、外、物、化、道法、 | 史、地、   | 生 ✔     |              |            |
| 体育报考项目              | 3        |               |           |             |        |         |              |            |
| * 免考类型:             | 不免考      | ~             |           |             |        |         |              |            |
| * 必测项目              | 选择项-     | - •           |           | * 选测项目—     | 选择项    | •       | 选测项目二        | 选择项 🗸      |
|                     |          | 306           | 3         | 提交 确i       | 人打印    | 返回登录    | 白照           |            |

### 报名信息填写说明:

- (1)考生号:选择报名单位后"提交"或者"确认打印"考生信息后,由系统 自动生成。
- (2) 姓名:如实填写报考者本人真实姓名。
- (3) 曾用名: 如有曾用名须如实填写。
- (4) 报名单位:须选择蓟州区中招办
- (5) 班级:选择"(01)班"。
- (6) 出生日期:须与报考者身份证号的出生年月日统一,并按要求格式填写。
- (7) 考试类别:选择"九年级学业水平考试"。
- (8) 民族:须如实在下拉列表中选取。
- (9) 政治面貌:须如实在下拉列表中选取。

- (10) 学籍号:须填写 19 位全国统一学籍号。
- (11)证件号:准确填写身份证号。(凡身份证号最后一位是"X"的,必须填写大写的"X")
- (12)户籍类型:依据报考者本市户口簿类型,选择"本市常住"或"本市蓝印"。选择为"本市蓝印"的报考者,还须如实填写"蓝印户主姓名"、"蓝印户主身份证号"信息。
- (13) 户籍所在地:须依据本市户口簿上的信息如实填写,只填写到派出所。
- (14)录取通知书邮寄地址:该信息是考生被本市高级中等学校录取后,招生 学校向被录取考生邮寄录取通知书,以用于到校报到的唯一依据,请务 必填写能够正常收到信件的本市地址。
- (15) 邮政编码:填写录取通知书邮寄地址对应的邮政编码(如不知道可不填)。
- (16) 联系电话:填写能够随时联系到考生的手机号码。
- (17)家庭状况:第一、第二项分别填写报考者父亲、母亲的信息;如考生监护人非父母亲,须在第三项选取"其他",并填写监护人与考生关系,以及监护人个人信息。
- (18) 报考信息:选择"九年级学业水平考试科目九科"。
- (19)免考类型:如需申请初中学业水平考试体育与健康科目免考,请蓟州区 中招办联系,并须提交相关申请及证明材料,履行免试申报审核手续。
- (20)体育统一测试必测及选测项目,须谨慎确定后选择填写,一经"确认打印",不允许再进行修改。
- (21)照片上传:报考者须参照《天津市高级中等学校招生报名考生照片采集规范及信息标准》(见附件)拍摄本人照片,并上传至系统内。

7. 报考者完成"考生注册基本资料"页面全部信息后,输入验证码,并点击"提交"。

|         |            |               |           | 考生注册基本资料               |         |                 |               |
|---------|------------|---------------|-----------|------------------------|---------|-----------------|---------------|
|         |            |               |           |                        | 回津信息审   | 核结果:[ 待审核,提交    | 材料后请耐心等待!]    |
| 基本信息    |            |               |           |                        |         |                 |               |
| 考生号     |            |               | * 姓名      | 孙方                     | 曾用名     | 孙芳              |               |
| *报名单位   | 天津市和平区     | 中招办 🗸         |           | * 班级                   | (01)班 🖌 |                 |               |
| * 出生日期  | 2006-04-03 | 例如:2011-01-01 |           | * 性别                   | 女▼      |                 |               |
| * 民族    | 汉族         | ~             |           | * 政治面貌                 | 团员 🗸    | ]               | 2             |
| * 考试类别  | 九年级学业水     | 平考试 🖌         | * 学籍<br>号 | G12011422006           | 上传照片    | 选择文件 1201142006 | 。<br>B.JPG 上传 |
| * 证件号   | 身份证 🖌      | 120114200604  |           |                        |         |                 |               |
|         | * 户籍类型     | 本市常住 ¥        |           |                        |         |                 |               |
|         | * 户籍所在地    | 12  天津市       | ✔ 120     | 1  市辖区 🗸 120101  和平区 🗸 | 劝业场     | 派出              | i所            |
| 录取通     | 知书邮寄地址     | 天津市和平区贵都大厦    | 2-19-19   | 01 温馨提示: 只邮寄           | 天津市地址。  | 邮政编码            | 300191        |
|         | * 联系电话     | 1582230       |           |                        |         |                 |               |
| 家庭情况    |            |               |           |                        |         |                 |               |
|         | * 称呼       | * 姓名          |           | * I                    | 作单位     |                 | *联系电话         |
| 父亲 🗸    | ·          | 孙             | 中国        |                        |         |                 | 15822         |
| 母亲 🗸    | ·          | 惠             | 天津        |                        |         |                 | 1599          |
| 请选择 🗸   | ·          |               |           |                        |         |                 |               |
| 报考信息    |            |               |           |                        |         |                 |               |
| •       | * 报考科目 九   | 年级学业水平考试科目力   | ∟科:语、     | 数、外、物、化、道法、史、地、        | 生 ✔     |                 |               |
| 体育报考项目  | 3          |               |           |                        |         |                 |               |
| * 免考类型: | 不免考        | ~             |           |                        |         |                 |               |
| * 必测项目  | 800米       | ~             |           | *选测项目— 1分钟仰卧起          | 坐 🗸 📩   | 选测项目二 乒         | 乓球正手攻球 🖌      |
|         |            | 3063          | 30        | 63                     | 近回登录 1  | 白昭              |               |

### 8. 提交后,系统会提示相应的确认提交信息,报考者须点击"确定"。

|                   | <b>192.168.20</b><br>提醒: | 0.149:7001 显示             |           | :[ 待审核,提交材料后  | 请耐心等待!]                                                                                                    |
|-------------------|--------------------------|---------------------------|-----------|---------------|----------------------------------------------------------------------------------------------------|
| 基本信息              | 确认提交考试                   | 上报名信息!                    |           |               |                                                                                                    |
| 考生号               |                          |                           | 确定取消      |               |                                                                                                    |
| *报名单位 天津市和平区      | ☑中招办 ✓                   | * 班级                      | (01)班 🖌   |               | Contraction of the second second seco |
| * 出生日期 2006-04-03 | 例如:2011-01-01            | * 性别                      | 女∨        |               |                                                                                                    |
| * 民族 汉族           | ~                        | * 政治面貌                    | 团员 🖌      |               |                                                                                                    |
| *考试类别 九年级学业水      | < 平考试 ▼ 5 年              | G12011422006              | 上传照片选择文   | 2件 1201142006 | B.JPG 上传                                                                                                    |
| * 证件号 身份证 🖌       | 120114200604             |                           |           |               |                                                                                                    |
| * 户籍类型            | 本市常住 🖌                   |                           |           |               |                                                                                                    |
| * 户籍所在地           | 12 天津市 💙 12              | 01  市辖区 🗸   120101  和平区 🗸 | 劝业场       | 派出所           |                                                                                                    |
| 录取通知书邮寄地址         | 天津市和平区贵都大厦2-19-1         | 901 温馨提示: 只邮寄             | 天津市地址。    | 邮政编码 30019    | 91                                                                                                    |
| * 联系电话            | 1582230                  |                           |           |               |                                                                                                    |
| 家庭情况              |                          |                           |           |               |                                                                                                    |
| * 称呼              | * 姓名                     | * I                       | 作单位       |               | * 联系电话                                                                                                    |
| 父亲 🗸              | 利益                       |                           |           |               | 1582                                                                                                    |
| 母亲 >              | 天                        |                           |           | [             | 159                                                                                                    |
| 请选择 🗸             |                          |                           |           |               |                                                                                                    |
| 报考信息              |                          |                           |           |               |                                                                                                    |
| * 报考科目 九          | ,年级学业水平考试科目九科:语          | 、数、外、物、化、道法、史、地、          | 生~        |               |                                                                                                    |
| 体育报考项目            |                          |                           |           |               |                                                                                                    |
| * 免考类型: 不免考       | ~                        |                           |           |               |                                                                                                    |
| * 必测项目 800米       | ~                        | * 选测项目— 1分钟仰卧起            | 坐 🖌 * 选测项 | 5月二 乒乓球正      | 手攻球 🖌                                                                                                    |
|                   | 3063                     | 3063 提交 确认打印              | 返回登录 拍照   |               |                                                                                                    |

 9.确认提示信息后,系统再次提示:录入报名信息成功,请及时将报名审 核材料提交区中招办进行审核确认。报考者明确了解提示信息后,点击"关闭"。 报考者如还需修改页面信息,可在"考生注册基本资料"页面继续进行修改, 确认无误后,再次点击"提交",即可覆盖上一次提交的信息。

|                                                               |                                                                                                    |                           |                  | A                                      |                                    |         |                                                                         |        |                           |
|---------------------------------------------------------------|----------------------------------------------------------------------------------------------------|---------------------------|------------------|----------------------------------------|------------------------------------|---------|-------------------------------------------------------------------------|--------|---------------------------|
|                                                               |                                                                                                    |                           |                  |                                        | 回津伯                                | 息 审核结果: | [待审核,提3                                                                 | 交材料后请商 | 耐心學待!]                    |
| 基本信息                                                          |                                                                                                    |                           |                  |                                        |                                    |         |                                                                         |        |                           |
| 考生号                                                           | 2301000002                                                                                                    |                           | * 姓名             | 孙巧                                     | 管月                                 | 指名 孙芳   |                                                                         |        |                           |
| *报名单位                                                         | 天津市和平区                                                                                                    | 中招办                       | ~                |                                        | 班级 (01)班 ~                         | 3       |                                                                         |        | (Contraction)             |
| * 出生日期                                                        | 2006-04-03                                                                                                    | 例如:2011-01-               | 01               |                                        | 性別女~                               |         |                                                                         |        |                           |
| * 民族                                                          | 汉族                                                                                                    | ~                         |                  | * 1523                                 | 自面貌 团员                             | ~       |                                                                         |        | That                      |
| *考试类别                                                         | 九年级学业水                                                                                                    | 平考试 🖌                     | * 学籍             | G1201142200                            | 上传则                                | R月 选择文( | 中 未选择文件                                                                 | ŧ      | 上代                        |
| *证件号                                                          | 鼻份证 🗸                                                                                                    | 12011420060               |                  |                                        |                                    |         |                                                                         |        |                           |
|                                                               | * 户籍类型                                                                                                    | 本====                     | -                |                                        |                                    |         |                                                                         |        |                           |
|                                                               |                                                                                                    | 拔示信息                      |                  |                                        |                                    |         | ×                                                                       |        |                           |
|                                                               | * 户籍所在地                                                                                                    | 12                        |                  |                                        |                                    |         |                                                                         |        |                           |
| 录取通                                                           | * 户籍所在地<br>(知书邮寄地址                                                                                                    | 12<br>天                   | 28173.0+ L       | 录入报名信息。                                | 助                                  | sto+z I | 马                                                                       | 300191 |                           |
| 录取通                                                           | * 户籍所在地<br>田书邮寄地址<br>* 联系电话                                                                                                    | 12<br>天<br>15             | 请及时上位            | 录入报名信息。<br>传或将报名审核材料给到                 | 成功<br>相应区招办进行                      | 市核!     | <b>9</b>                                                                | 300191 |                           |
| 录取通<br>家庭情况                                                   | * 户籍所在地<br>知书邮寄地址<br>* 联系电话                                                                                                    | 12<br>天<br>15             | 请及时上(            | 录入报名信息。<br>传或将报名审核材料给到                 | 成功<br>相应区招办进行                      | 市核!     | 5                                                                       | 300191 |                           |
| 录取通<br>家庭情况                                                   | <ul> <li>户籍所在地</li> <li>(知书邮寄地址</li> <li>*联系电话</li> <li>*称呼</li> </ul>                                                                                                    | 12<br>天<br>15             | 请及时上付            | 录入报名信息。<br>传或将报名审核材料给到                 | 成功<br>相应区招办进行                      | 而核!     | <del>В</del>                                                            | 300191 | * 联系电话                    |
| 录取通<br>家庭情况<br>父亲 ~                                           | * 户籍所在地<br>的书邮寄地址<br>* 联系电话<br>* 称呼                                                                                                    | 12<br>天<br>15             | 请及时上付            | 录入报名信息。<br>专或将报名审核材料给到                 | 成功<br>相应区招办进行                      | 市核!     | 5                                                                       | 300191 | * 联系电话<br>22              |
| 泉取通<br>家庭情况<br>父亲 ~<br>母亲 ~                                   | * 户籍所在地<br>與1书邮寄地址<br>* 联系电话<br>* 称呼<br>*                                                                                                    | 12<br>天                   | 请及时上付            | 录入报名信息。<br>传或将报名审核材料给到                 | <sup>成功</sup><br>相应区招办进行           | 市核!     | 5                                                                       | 158    | * 联系电话<br>22 <b>000</b> 1 |
| 录取通<br>家庭情况<br>父亲 ~<br>時选择 ~                                  | * 户籍所在地<br>短1 书邮寄地址<br>* 联系电话<br>* 称呼<br>*                                                                                                    | 12<br>天<br>15             | 请及时上付            | 录入报名信息。<br>传或将报名审核材料给到                 | <sup>成功</sup><br>相应区招か进行           | 审核!     | 3                                                                       | 158    | * 联系电话<br>22              |
| 泉取通<br>家庭情况<br>父亲 ~<br>一清选择 ~<br>妥考信息                         | * 户籍所在地<br>知书邮寄地址<br>* 联系电话<br>* 称呼<br>*                                                                                                    | 12<br>天<br>15             | 请及时上付            | 录入报名信息。<br>传或将报名审核材料给到                 | <sup>成功</sup><br>相应区招か进行           | 市較!     | 5<br>(X)<br>(X)<br>(X)                                                  | 158    | * 联系电话<br>22              |
| 录取通<br>家庭情况<br>父亲 ~<br>请选择 ~<br>经考信息                          | * 户籍所在地<br>知书邮寄地址<br>* 联系电话<br>* 称呼<br>*<br>*<br>·<br>·<br>·                                                                                                    | 12<br>天<br>15<br>年级学业水平考试 | 请及时上付            | 录入报名信息应<br>传或将报名审核材料给到<br>数、外、物、化、道法、史 | <sup>8功</sup><br>相应区招办进行<br>、地、生 ▼ | 市核!     | 9<br>(X)<br>(X)<br>(X)<br>(X)<br>(X)<br>(X)<br>(X)<br>(X)<br>(X)<br>(X) | 158    | * 联系电话<br>222<br>95       |
| 录取通<br>家庭情况<br>父亲 ~<br>一请选择 ~<br>程考信息<br>。<br>本 育报考项目         | * 户籍所在地<br>知书邮寄地址<br>* 联系电话<br>* 秋呼<br>*<br>*<br>·<br>·<br>·<br>·                                                                                                    | 12<br>天<br>15<br>年级学业水平考试 | 请及时上(<br>科目九科·语、 | 录入报名信息应<br>传或将报名审核材料给到<br>数、外、物、化、道法、史 | <sup>8功</sup><br>相应区招办进行<br>       | r审核!    | 马<br>(又)()<br>ズ                                                         | 158    | * 联系电话<br>222<br>95       |
| 泉取通<br>家庭情况<br>父亲 ~<br>尚选择 ~<br>报考信息     《<br>本育报考项目<br>免考类型: | * 户籍所在地<br>知书部寄地址<br>* 联系电话<br>* 称呼<br>*<br>*<br>·<br>·<br>·<br>·<br>·<br>·<br>·<br>·<br>·<br>·<br>·<br>·<br>·<br>·<br>·<br>·<br>·<br>·<br>·<br>·<br>·<br>·<br>·<br>·<br>·<br>·<br>·<br>·<br>·<br>·<br>· | 12<br>天<br>15<br>年级学业水平考试 | 请及时上(<br>科目九科·语、 | 录入报名信息应<br>传或将报名审核材料给到<br>数、外、物、化、道法、史 | <sup>段功</sup><br>相应区招办进行<br>、地、生 ➤ | r审核!    | ب<br>بر<br>بر                                                           | 159    | * 联系电话<br>22<br>95        |

10. 提交完成,报考者确认填写的报名信息不再进行修改后,点击"确认打印"。一经点击"确认打印",信息将不能再进行修改。

|        |             |                |                  | 考生注册基本资料          |         |              |             |
|--------|-------------|----------------|------------------|-------------------|---------|--------------|-------------|
|        |             |                |                  |                   | 回津信息。   | 审核结果:[待审核,提多 | 8材料后请耐心等待!] |
| 基本信息   |             |                |                  |                   |         |              |             |
| 考生号    | 2301000002  |                | * 姓名             | 孙巧                | 曾用名     | 孙芳           |             |
| • 报名单位 | 天津市和平区中招办 ~ |                |                  | * 19E4Q           | (01)班 ~ |              |             |
| * 出生日期 | 2006-04-03  | 例如:2011-01-01  |                  | * 性別              | 女~      |              |             |
| * 民族   | 汉族          | ~              |                  | * 政治面貌            | 团员      | •]           | 71          |
| *考试类别  | 九年级学业水      | 平考试~           | * 学籍             | G1201142200       | 上传照片    | 选择文件 未选择文件   |             |
| *证件号   | - 御份证 ❤     | 120114200604   |                  |                   |         |              |             |
|        | * 户籍类型      | 本市業住 🖌         |                  |                   |         |              |             |
|        | * 户籍所在地     | 12  天津市 > 1201 | 市辖区 ~            | 120101  和平区 🖌 劝业场 |         | 派出所          |             |
| 宗取道    | 的书邮寄地址      | 天津市和平区贵都大      | <b>@</b> 2-19-19 | 01 温馨提示: 只邮寄      | 天津市地址。  | 邮政编码         | 300191      |
|        | *联系电话       | 158223         |                  |                   |         |              |             |
| 家庭情况   |             |                |                  |                   |         |              |             |
|        | * 府和平       | * 姓名           |                  | * I               | 作单位     |              | * 联系电设      |
| 父亲 😽   | •           | 7              | 中国               |                   |         |              | 1582        |
| 母亲     | •           | 75             | 天津               |                   |         |              | 1599        |
| 请选择~   | •           |                |                  |                   |         |              |             |
| 最考信息   |             | air.           | 4                |                   |         |              | <u></u>     |
|        | 报考科目 九      | 年级学业水平考试科国     | 1九科:语、           | 数、外、物、化、道法、史、地、   | 生~      |              |             |
| 体育报考项目 | 3           |                |                  |                   |         |              |             |
| 免考类型:  | 不免考         | ~              |                  |                   |         |              |             |
|        |             |                |                  |                   | -       |              |             |

11. 点击"确认打印"后,系统会提示相应的确认信息,报考者明确了解提示信息后,点击"确定"。

|                                                                                                    |                                                                                   |                                                                                                    | 192.168.2<br>提醌:                                                                                                    | 00.149:7001 显示                                                                                                    |                          | ۰Ľ     | 待审核,提交付           | 四后请耐心等待!]              |
|----------------------------------------------------------------------------------------------------|-----------------------------------------------------------------------------------|----------------------------------------------------------------------------------------------------|----------------------------------------------------------------------------------------------------|----------------------------------------------------------------------------------------------------|--------------------------|--------|-------------------|------------------------|
| 基本信息                                                                                                    |                                                                                   |                                                                                                    | NEW/JIEW/H                                                                                                    | 何小能再得以这次考生信号:                                                                                                    | _                        |        |                   |                        |
| 考生号                                                                                                    | 2301000002                                                                        |                                                                                                    |                                                                                                    |                                                                                                    | and the                  | RUM    |                   | -                      |
| *报名单位                                                                                                    | 天津市和平区                                                                            | 中招办                                                                                                    | ~                                                                                                    | * 班级                                                                                                    | (01)班 ~                  |        |                   | 6253                   |
| * 出生日期                                                                                                    | 2006-04-03                                                                        | 例如:2011-                                                                                                    | 01-01                                                                                                    | * 性别                                                                                                    | 女~                       |        |                   |                        |
| * 民族                                                                                                    | 汉族                                                                                | *                                                                                                    |                                                                                                    | * 政治面貌                                                                                                    | 団员                       | ~      |                   | -                      |
| * 考试类别                                                                                                    | 九年级学业水                                                                            | 平考试 🖌                                                                                                    | * 学f                                                                                                    | G12011422                                                                                                    | 上传照                      | 時 选择文件 | 未选择文件             | 上传                     |
| *证件号                                                                                                    | 易份证 ♥                                                                             | 12011420060                                                                                                    |                                                                                                    | 593                                                                                                    |                          |        |                   |                        |
|                                                                                                    | • 户籍类型                                                                            | 本市常住 🗸                                                                                                    | •                                                                                                    |                                                                                                    |                          |        |                   |                        |
|                                                                                                    | * 户籍所在地                                                                           | 12 天津市 >                                                                                                    | 1201 市辖区                                                                                                    | ▼ 120101  和平区 ▼ 防业场                                                                                                    |                          | in I   | 民出所               |                        |
| 10 DO 10                                                                                                    |                                                                                   | 王建士的巫汉                                                                                                    | 告紹大厦2.19.1                                                                                                    | 1901 温馨地示:日秋天                                                                                                    | The second second second |        | ALTRACTO DO       | 0101                   |
| SKRKIB                                                                                                    | THOM DEVICTIONS                                                                   | NAPLE A                                                                                                    | PARTY CORE IN COMPANY                                                                                                    | THE REVISED AND A DATA AND AND AND AND AND AND AND AND AND AN                                                                                                    | 大庫市地址                    |        | mbacked 00        | 0151                   |
| akada                                                                                                    | "联系电话                                                                             | 1582230                                                                                                    |                                                                                                    |                                                                                                    | CASH IT ABAL             | •      | minarconen-a      | 0131                   |
| 家庭情况                                                                                                    | * 联系电话                                                                            | 158223                                                                                                    |                                                                                                    |                                                                                                    | SACING HEARING           | •      | IDACONTRA [00     |                        |
| 家庭情况                                                                                                    | * 联系电话<br>* 称呼                                                                    | 1582230                                                                                                    | 46                                                                                                    |                                                                                                    | 行单位                      | •      | stracoated [00    | *联系电话                  |
|                                                                                                    | * 联系电话<br>* 称呼                                                                    | 1582230<br>**                                                                                                    | 48 <b>(</b>                                                                                                    |                                                                                                    | 大庫市地址<br>作单位             | •      | minarcoalited 200 | * 联系电话<br>1582         |
| ☆ 取情況<br>父亲 ~<br>母亲 ~                                                                                        | * 联系电话<br>* 秋乐电话                                                                  | 158223(<br>3)<br>3)<br>3)<br>3)<br>3)<br>3)<br>3)<br>3)<br>3)<br>3)<br>3)<br>3)<br>3)                                                                                                    | ±8<br>↓<br>↓<br>₹                                                                                                    |                                                                                                    | 行单位                      | •      | Interceding (200  | * 联系电话<br>1582         |
| 家庭情况<br>父亲<br>一请选择                                                                                           | * 联系电话<br>* 秋呼<br>·                                                               | 158223                                                                                                    | 946<br>P                                                                                                    |                                                                                                    | <del>大事中地址</del><br>[作单位 | •      | tiher Coding      | * 联系电话<br>1582         |
| 家庭情況                                                                                                    | * 联系电话<br>* 联系电话<br>* 称呼<br>•                                                     | 1582234<br>1582234<br>19<br>19<br>19<br>19<br>19<br>19<br>19<br>19<br>19<br>19<br>19<br>19<br>19                                                                                                    | <u>4</u> 6<br>                                                                                                    |                                                                                                    | 大事中地址                    | •      | Inviced 14        | * 联系电话<br>1582<br>1599 |
| 家庭情況                                                                                                    | * 联系电话<br>* 联系电话<br>* 称呼<br>•                                                     |                                                                                                    | 生名<br>・ 中<br>・ 天<br>・<br>・<br>・<br>・<br>・<br>・<br>・<br>・<br>・<br>・<br>・<br>・<br>、<br>、<br>、<br>、<br>、<br>、<br>、<br>、<br>、<br>、<br>、<br>、<br>、 | ·····································                                                                                                    | ★ ▼                      | •      | Illinor and a     | * 联系电话<br>1582<br>1599 |
| <ul> <li>家庭情况</li> <li>父亲</li> <li>母亲</li> <li>一请选择・</li> <li>报考信息</li> <li>休育报考项目</li> </ul>                | * 联系电话<br>* 联系电话<br>-<br>-<br>-<br>-<br>-<br>-<br>-<br>-<br>-<br>-<br>-<br>-<br>- | (大学中的化于名)<br>(158223)<br>(158223)<br>(15823)<br>(15823) | 生名 日本 1000000000000000000000000000000000000                                                                                                   | · IIIIIIIIIIIIIIIIIIIIIIIIIIIIIIIIIIII                                                                                                    | 作单位                      | •      | Inter and a       | * 联系电话<br>1592         |
| <ul> <li>家庭情况</li> <li>父亲</li> <li>母亲</li> <li>一请选择・</li> <li>据考信息</li> <li>休育报考项目</li> <li>免考关型:</li> </ul> | * 联系电话<br>* 联系电话<br>2<br>2<br>* 报考科目 [九<br>]<br>7.免考                              | (大)中的な「下面」 (158223) (158223) (158233) (158223) (158223) (158223) (158223) (158223) (158223) (158223) (158223) (158223) (158223) (158223) (158223) (158223) (158223) (158223) (158223) (158223) (158223) (158223) (158223) (158223) (158223) (158223) (158223) (158223) (158223) (158223) (158223) (158223) (158223) (158223) (158233) (158223) (158223) (158223) (158223) (158223) (158223) (158223) (158223) (158223) (158223) (158223) (158223) (158223) (158223) (158223) (158223) (158223) (158223) (158223) (158223) (158223) (158223) (158223) (158223) (158223) (158223) (158223) (158223) (158223) (158233) (158233) (15823                                                                                                    | 4名<br>中<br>天<br>凡武科目九科 语                                                                                                    | <ul> <li>二</li> <li>二</li></ul> | 作单位<br>生▼]               | •      | Inter wild.       | * 联系电话<br>1582<br>1599 |

12. 确认提示信息后,系统会再次提示相应的信息。报考者报名信息将不能 再进行修改,如确需修改,须联系**蓟州**区中招办,取消"确认打印"状态,方 能再进行修改。报考者明确了解提示信息后,点击"关闭"。

|                                                                                                    |                                                                                                    |                       |                               |                     |                        | 考生                                    | 在加速学生对个                                     |                                                                |            |             |                           |  |
|----------------------------------------------------------------------------------------------------|----------------------------------------------------------------------------------------------------|-----------------------|-------------------------------|---------------------|------------------------|---------------------------------------|---------------------------------------------|----------------------------------------------------------------|------------|-------------|---------------------------|--|
|                                                                                                    |                                                                                                    |                       |                               |                     |                        |                                       |                                             | 回津信息                                                           | 审核结果:[ 待审核 | R. 提交材料     | (后请耐心等待!                  |  |
| 基本信息                                                                                                    |                                                                                                    |                       |                               |                     |                        |                                       |                                             |                                                                |            |             |                           |  |
| 考生号                                                                                                    | 2301000002                                                                                                    |                       |                               |                     | *姓名                    | 孙方                                    |                                             | 曾用名                                                            | 孙芳         |             | -                         |  |
| * 报名单位                                                                                                    | 天庫市和平区                                                                                                    | 中招                    | ido 🗸                         |                     |                        | * 班级 (01)班 ~                          |                                             |                                                                |            |             | 1                         |  |
| * 出生日期                                                                                                    | 2006-04-03                                                                                                    | -04-03 例如1:2011-01-01 |                               |                     |                        | * 性别                                  | 女人                                          |                                                                |            |             |                           |  |
| * 民族                                                                                                    | 汉族                                                                                                    |                       | ~                             |                     |                        |                                       | * 政治面對                                      | 团员                                                             | ~          |             | 717                       |  |
| * 考试类别                                                                                                    | 九年级学业法                                                                                                    | 平衡                    | 1. v                          |                     | * 学編                   | G1201142200                           |                                             | 上传照片                                                           | 19.探文件 未3  | 财草文件        |                           |  |
| •证件管                                                                                                    | 每份征 ♥                                                                                                    | 1201                  | 142006                        |                     |                        |                                       |                                             |                                                                |            |             |                           |  |
|                                                                                                    | * 户籍类型                                                                                                    | 本                     | -001+                         |                     | _                      |                                       |                                             |                                                                |            |             |                           |  |
|                                                                                                    |                                                                                                    |                       |                               |                     |                        |                                       |                                             |                                                                |            |             |                           |  |
|                                                                                                    | • 户籍所在地                                                                                                    | 12                    | 提示信息                          | 1                   |                        |                                       |                                             |                                                                |            | *           |                           |  |
| 景取道                                                                                                    | • 户籍所在地<br>附口书邮寄地址                                                                                                    | 12<br>天               | 提示信息                          |                     | #X38₫ F                | 提交报名                                  | 确认打印信息。<br>sttl:/会到相应                       | 助<br>区投办进行审                                                    | 17         | × 3 300     | )191                      |  |
| 录取道                                                                                                    | * 户籍所在地<br>90日书邮寄地址<br>* 联系电话                                                                                                    | 12<br>天<br>15         | 提示信息                          | म<br>इतद्           | 青及时上<br>角认打印           | 提交报名<br>传或将报名审核<br>后需再修改需問            | 确认打印信息。<br>该材料给到相应<br>关系相应区招办               | 助<br>区招办进行审<br>取消确认打印                                          | 核。<br>状态!  | 3 300       | )191                      |  |
| 录取通<br>家庭情况                                                                                                    | * 户籍所在地<br>100书邮寄地址<br>* 联系电话                                                                                                    | 12<br>天<br>15         | 撒示信息                          | i<br>ولائم          | 青及时上<br>角认打印           | 提交报名<br>传或将报名审核<br>后需再修改需顧            | 确认打印信息。<br>该材料给到相应<br>关系相应区招办               | 助<br>区招办进行审<br>取满确认打印                                          | 核。<br>状态!  | × 300       | 191                       |  |
| 贵取道<br>家庭情况                                                                                                    | <ul> <li>户籍所在地</li> <li>約0书邮寄地址</li> <li>●联系电话</li> <li>*称呼</li> </ul>                                                                                                    | 12<br>天<br>15         | 提示信息                          | ار<br>14            | 青及时上<br>角认打印           | 提交报名<br>传或将报名审相<br>后需再修改需問            | 确认打印信息。<br>友材料给到相应<br>关系相应区招办               | 切<br>区招办进行审<br>取消确认打印                                          | 核。<br>状态!  | × 3 (300    | * 収奈年                     |  |
| 录取通<br><b>家庭情況</b><br>父亲 、                                                                                                    | <ul> <li>户籍所在地</li> <li>和4邮寄地址</li> <li>联系电话</li> <li>称呼</li> </ul>                                                                                                    | 12<br>天<br>15         | 提示信息                          | ۲<br>۵ תל           | 青及时上<br>角认打印           | 提交报名<br>传或将报名审相<br>后需再修改需問            | 确认打印信息。<br>该材料给到相应<br>关系相应区招办               | 战功<br>区招办进行审<br>取消确认打印                                         | 核。<br>状态!  | 3 300       | 0191<br>* 联系中<br>158223   |  |
| 会取送<br>家庭情況<br>父亲<br>母亲 、                                                                                                    | * 户籍所在地<br>約0书邮寄地址<br>* 联系电话<br>* 称呼<br>< ]                                                                                                    | 12 天 15               | 提示信息                          | if<br>۵۵¢           | 青及时上<br>角认打印           | 提交报名<br>传或将报名审相<br>后需再修改需要            | 确认打印信息。<br>核材料给到相应<br>关系相应区招办               | 划功<br>区招办进行审<br>取消确认打印                                         | 核。<br>状态!  | 3 300       | * W.东市<br>158223<br>15994 |  |
| 我取述     家庭情況     父亲     句亲     一请洗痒-、                                                                                                    | <ul> <li>/户籍所在地</li> <li>秋口书邮寄地址</li> <li>●联系电话</li> <li>* 称叩</li> <li></li> <li></li> <li></li> <li></li> <li></li> </ul>                                                                                                    | 112<br>天<br>15        | 留示氛围                          | ក<br>សាស្ត          | 青及时上<br>角认打印           | 提交报名<br>传或将报名审相<br>后需再修改需要            | 确认打印信息。<br>该材料给到相应<br>关系相应区招办               | 成功<br>区招办进行审<br>取消确认打印                                         | 核。<br>状态!  | ×<br>5 [300 | * W系用<br>15822:<br>1599:  |  |
| 田田市     田市     田     田               | * 户籍所在地<br>秋山书邮寄地址<br>* 联系电话<br>* 秋呼<br>~<br>~<br>~                                                                                                    | 12 天 15               | 福永航度                          | i<br>¢nā            | 青及时上<br>角认打印           | 提交报名<br>传或将报名审相<br>后需再修改需單            | 输入打印信息。<br>家材料给到相应<br>关系相应区招小               | 战功<br>区招办进行审<br>取请确认打印                                         | 核。<br>状态!  | 5 300       | 158223<br>15991           |  |
| 田田市     田市     田     田市     田     田 | * 戸籍所在地<br>取日報新書地址<br>* 取刻电话<br>* 税町<br>2<br>2<br>* 服者科目 万                                                                                                    | 112<br>天<br>15        | <b>國示信</b> 里<br>本 <u>业</u> 水平 | ा<br>हाए<br>कारम्या | 青及时上<br>角认打印<br>1九科 语。 | 提交报名<br>传或均报名审相<br>后需再修改需罪<br>数、外、物、化 | 输认打印信息点<br>核材料给到相应<br>关系相应区招办<br>4. 圈法、史、地。 | <b>战功</b><br>区招办进行审<br>取消确认打印<br>生 →                           | 核。<br>状态!  | × 3 300     | 1191<br>168223<br>15999   |  |
| (2) (2) (2) (2) (2) (2) (2) (2) (2) (2)                                                                                                    | * 戸籍所在地<br>取日報 新市地址<br>* 取ぶ 申込<br>* 称 「<br>* 称 「<br>* 初 「<br>* 初 「<br>* 】 | 12 天 15               | ≌赤矶9<br>\$ <u>₩</u> 水平        | f<br>602<br>802     | 青及时上<br>角认打印<br>3九科、衛、 | 提交报名<br>传或均报名审相<br>后需再修改需罪<br>数、外、物、化 | 输认打印信息点<br>核材料给到相应<br>关系相应区招办<br>4. 通法、史、地。 | 战功<br>区招办进行审<br>取消确认打印<br>⊈ ∽                                  | 核。<br>状态!  | 3 000       | 1991<br>188223<br>18999   |  |
|                                                                                                    | * 戸籍所在地<br>和<br>和<br>和<br>和<br>和<br>和<br>和<br>和<br>二<br>、<br>和<br>一<br>、<br>和<br>二<br>、<br>和<br>二<br>、<br>、<br>和<br>二<br>、<br>、<br>本<br>、<br>、<br>、<br>、<br>、<br>、<br>、<br>、<br>、<br>、<br>、<br>、<br>、                                                                                                    | 12<br>天<br>15         | 125-665<br>学业水平               | й<br>\$П\$          | 青及时上<br>角认打印<br>□九科、语。 | 提交报名<br>传或符报名审相<br>后需再修改需罪<br>数、外、物、化 | 确认打印信息点<br>核材料给到相应<br>关系相应区招小<br>公 通法、史、地、  | 战功<br>区招办进行审<br>取消确认打印<br>———————————————————————————————————— | 核。<br>状态!  | 3 200       | * 收集目<br>158223<br>16993  |  |

13. 报考者进入确认打印状态后,可点击"打印信息",进行《考生报名登记表》打印。

|           |            |                  |           |                   | 回津信息;  | a 核结果:[ 待审核,提交材料 | 4后请耐心等待[] |
|-----------|------------|------------------|-----------|-------------------|--------|------------------|-----------|
| 基本信息      |            |                  |           |                   |        |                  |           |
| 考生号       | 2301000002 |                  | •姓名       | 曾用名               | 孙芳     |                  |           |
| *报名单位     | 天庫市和平区     | 中招办              | ~         | * 19532 (01)391 ~ |        |                  | <b>89</b> |
| *出生日期     | 2006-04-03 | 伊姆回:2011-01-01   |           | * 1生另小            | 女~     |                  |           |
| * 民族      | 汉族         | ~                |           | * 政治面貌            | 团员     | ~                |           |
| *考试类别     | 九年级学业水     | :平考试 ~           | * 学籍<br>号 | G120114220        | 上传照片   | 选择文件 未选择文件       |           |
| *证件号      | 身份证 🗸      | 1201142006       |           |                   |        |                  |           |
|           | * 户籍类型     | 本市常住 🖌           |           |                   |        |                  |           |
|           | * 户籍所在地    | [12]天津市 ~ ] 1201 | 市辖区 ~     | 120101  和平区 🗸 効业场 |        | 派出所              |           |
| 录取通       | 的书邮寄地址     | 天津市和平区贵都大        | 厦2-19-19  | 01 温馨提示: 只邮寄      | 天津市地址。 | 曲政编码 30          | 0191      |
|           | *联系电话      | 158223           |           |                   |        |                  |           |
| 家庭情况      |            |                  |           |                   |        |                  |           |
|           | * 新尔口手     | *姓名              |           | *1                | 作单位    |                  | * 联系电话    |
| 父亲        | -          | 3.               | 中国        |                   |        |                  | 1582      |
| 母亲        |            | 20               | 天津        |                   |        |                  | 159       |
| 请选择、      | e.         |                  |           |                   |        |                  |           |
| 报考信息      |            |                  |           |                   |        |                  |           |
|           | 报考科目 九     | 年级学业水平考试科目       | 1九利:语、    | 数、外、物、化、道法、史、地、   | 生 ~    |                  |           |
| 体育报考项目    | 3          |                  |           |                   |        |                  |           |
| * 帝亲述刑.   | 不免考        | ~                |           |                   |        |                  |           |
| 10.000000 |            |                  |           |                   |        |                  |           |

14. 报考者进入"打印考生报名登记表"页面后,如需直接将报名登记表输 出至打印机进行打印,须点击"打印"。

| 考生号        | 230100 | 打印       | 「下载F  | PDF 返回   | 注册信息     | 1    |        |
|------------|--------|----------|-------|----------|----------|------|--------|
| 考生号        | 230100 | 0002     |       |          |          | _    |        |
| 地方签注       |        |          | 姓名    | 孙方       | 曾用名      | 孙芳   |        |
| 报名里位       | 大津市    | 和平区中招办   |       | 班级       | (01)班    |      | 25     |
| 出生日期       | 2006-0 | )4-03    |       | 性别       | 女        |      |        |
| 民族         | 汉族     |          |       | 政治面貌     | 团员       |      | 2      |
| 考试类别       | 九年级    | 学业水平考试   |       | 学籍号      | G1201142 |      |        |
| 证件号        | 120114 | 201      |       |          |          |      |        |
| 户籍类型       | 本市常    | 诠        |       |          |          |      |        |
| 户籍所在地      | 天津市    | 市辖区和平区 劝 | 业场派出  | 出所       |          |      |        |
| 录取通知书邮署    | 寺地址    | 天津市和平区贵  | 都大厦2- | -19–1901 |          | 邮政编码 | 300191 |
| 却户主姓名      |        |          |       | 蓝印户主身份证  | 号        |      |        |
| 联系电话       | 15822  |          |       |          |          |      |        |
|            | 称呼     | 姓名       |       | 工作单位     |          | 联    | 系电话    |
| 安底体沟       | 父亲     | 孙西林      |       | 中国       |          | 158  |        |
| 36-版王门月7万。 | 母亲     | 志思       |       | 天津       | T        | 159  |        |
|            |        |          |       |          |          |      |        |

系统将进入打印机输出页面,报考者进行相关打印设置后,点击"打印",可从打印机输出纸质《考生报名登记表》。

| DAD.                   |  | 考生号    | 230100        | 0002     | 姓名      | 孙方      | 曾用名              | 孙芳  |         | 1      |   |
|------------------------|--|--------|---------------|----------|---------|---------|------------------|-----|---------|--------|---|
| HARP MX-M261N PCL6 V   |  | 报名单位   | 天津市           | 和平区中招办   |         | 班级      | (01)班            |     |         | 25     | 3 |
|                        |  | 出生日期   | 2006-0        | 04-03    |         | 性别      | 女                |     |         | λ.     |   |
| k                      |  | 民族     | 汉族            |          |         | 政治面貌    | 团员               |     | 1       | A.     | - |
|                        |  | 考试类别   | 九年级           | {学业水平考试  |         | 学籍号     | 612011           | 122 | D       |        |   |
| 1                      |  | 证件号    | 120114        | 120      |         |         |                  |     |         |        |   |
| 相合                     |  | 户籍类型   | 本市常           | 准        |         |         |                  |     |         |        |   |
| 470 M                  |  | 户籍所在地  | 天津市           | 市辖区和平区:  | 功业场派出   | 所       |                  |     |         |        |   |
| 橫向                     |  | 录取通知书邮 | 寄地址           | 天津市和平区   | 计都大规2-  | 19-1901 |                  | 邮政修 | #B      | 300191 |   |
|                        |  | 蓝印户主姓名 | <u> </u>      |          |         | 蓝印户主身住  | 记号               |     |         |        | _ |
| 全部                     |  | 联系电话   | 15822305302   |          |         |         |                  | _   |         |        |   |
| /EII/01_E 0 11_12      |  |        | 称呼            | 姓名       | 工作单位    |         |                  |     | 联系电话    |        |   |
| мин>, o, 11-15         |  | 家庭情况   | 父亲            | 父亲 子     |         | 中国石     |                  |     | 15      |        |   |
| 打印                     |  |        | 母亲            |          |         | 天洋      |                  |     | 159     |        |   |
| B#TED V                |  |        |               |          |         |         |                  |     |         |        |   |
|                        |  | 报考科日   | 九年銀           | 1学业水平考试科 | 日九科     |         |                  |     |         |        |   |
| 2置                     |  |        |               | 必测项目     | 800米    |         |                  |     |         |        | _ |
| L统对话框打印 (Ctrl+Shift+P) |  | 体育报考项目 | 2             | 1週項目一    | 1分钟     | 印刷起坐    |                  |     |         |        | _ |
| 问题规律解答                 |  |        | 12            | 「調明日二    |         | 止于攻球    |                  |     |         |        | _ |
|                        |  |        | 4-50-64       | 光可兴堂     | 1.30.19 | ~       | 408              |     |         |        |   |
|                        |  |        | 120           | 44       |         | 2       | -611/m<br>-611/m |     | р.<br>е | 73     |   |
|                        |  |        | 新史 八章<br>《人签名 |          |         |         | the case         | -   |         |        | - |
|                        |  | 学校(書   | 人名点)盖         | 2        |         | 8       | 铁目期              | 8   | P       | Л      | Н |

15. 进入"打印考生报名登记表"页面后,如需生成 PDF 格式的《考生报名登记表》,须点击"下载 PDF"。

|             |       |          | 打印    | 考生报名登记   | 表        |     |     |        |
|-------------|-------|----------|-------|----------|----------|-----|-----|--------|
|             |       | 打印       | 下载    | PDF 返回   | 注册信息     |     |     |        |
| 考生号         | 23010 | 00002    | 姓名    | 孙方       | 曾用名      | 孙芳  |     |        |
| 报名单位        | 天津市   | 5和平区中招办  | •     | 班级       | (01)班    |     |     | 25     |
| 出生日期        | 2006- | 04-03    |       | 性别       | 女        |     |     |        |
| 民族          | 汉族    |          |       | 政治面貌     | 团员       |     |     | 2      |
| 考试类别        | 九年纲   | 3学业水平考试  |       | 学籍号      | G1201142 | 220 |     |        |
| 证件号         | 12011 | 4200     |       |          |          |     |     |        |
| 户籍类型        | 本市常   | 官住       |       |          |          |     |     |        |
| 户籍所在地       | 天津市   | 市辖区和平区 对 | 1业场派出 | 出所       |          |     |     |        |
| 录取通知书邮      | 寄地址   | 天津市和平区贵  | 都大厦2- | -19-1901 |          | 曲   | 政编码 | 300191 |
| 蓝印户主姓名      |       |          |       | 蓝印户主身份证  | E号       |     |     | •      |
| 联系电话        | 1582  |          |       |          |          |     |     |        |
|             | 称呼    | 姓名       |       | 工作单位     |          |     | 联   | 系电话    |
| 安应体中        | 父亲    | 孙        |       | 中国       |          |     | 158 |        |
| 394.0至11月7元 | 母亲    | 志        |       | 天津道查兰兰兰  |          |     | 159 |        |
|             |       |          |       |          |          |     |     |        |
|             |       | 1        |       |          |          |     |     |        |

系统会生成 PDF 格式的《考生报名登记表》。

| 考生号         | 230100 | 0002          |      | 姓名      | 孙方      |      | 曾用名           | 孙芳  | <del>L</del> |        |
|-------------|--------|---------------|------|---------|---------|------|---------------|-----|--------------|--------|
| 报名单位        | 天津市    | 「和平区中排        | 召办   |         | 班編      | 及    | <b>(01)</b> 班 |     |              | 25     |
| 出生日期        | 2006-0 | 4-03          |      |         | 性别      | 9J   | 女             |     |              |        |
| 民族          | 汉族     |               |      |         | 政治面     | 面貌   | 团员            |     |              | 2      |
| 考试类别        | 九年级    | 学业水平考         | 皆试   |         | 学籍      | 号    | G120114       | 220 |              |        |
| 证件号         | 120114 | 200           |      |         |         |      |               |     |              |        |
| 户籍类型        | 本市常    | 住             |      |         |         |      |               |     |              |        |
| 户籍所在地       | 天津市    | 市辖区和平         | 平区 劝 | 业场派出    | 所       |      |               |     |              |        |
| 录取通知书邮      | 寄地址    | 天津市和          | 平区贵  | 都大厦2-   | 19-1901 |      |               | Ħ   | 阝政编码         | 300191 |
| 蓝印户主姓名      |        |               |      |         | 蓝印户:    | 主身份证 | 뮹             |     |              |        |
| 联系电话        | 1582   | 582           |      |         |         |      |               |     |              |        |
|             | 称呼     | 姓名            | í    |         | I       | 作单位  |               |     | 联            | 系电话    |
|             | 父亲     | 孙             |      |         | 中国石     |      |               |     | 158          |        |
| 象庭情况        | 母亲     | 恵             |      |         | 天津      |      | F             |     | 159          |        |
|             |        |               |      |         |         |      |               |     |              |        |
| 报考科目        | 九年级    | 学业水平考         | き 试科 | 目九科     |         |      |               |     |              |        |
|             |        | 必测项目          |      | 800米    |         |      |               |     |              |        |
| 4 * 4 * 7 0 | ž      | <b>违测项</b> 目一 |      | 1分钟(    | 印卧起坐    |      |               |     |              |        |
| 14月111万坝日   | ž      | <b>违测项</b> 目二 |      | 乒乓球正手攻球 |         |      |               |     |              |        |
|             |        | 免考类型          |      | 不免考     |         |      |               |     |              |        |
| 考           | 生签名    |               |      |         |         | 签名日  | §名日期 年月日      |     |              | 18     |
| 父母或         | 监护人签   | 名             |      |         |         | 签名日  | ∃期            |     | 年月           | 3 8    |
| 76.4        |        |               |      |         |         |      |               |     |              |        |

16.考生可根据**蓟州区中招办**发布的报名须知,选择在申报页面上传相关 证明材料,也可按照区中招办的要求从其他途径上传有关材料。如需从报名申 请页面上传此材料,须在打印页面点击"返回注册信息"。

|                |        |          | 机曲率   | <b>芽</b> 生报名登记 | 衣       |    |      |            |  |  |  |  |
|----------------|--------|----------|-------|----------------|---------|----|------|------------|--|--|--|--|
| 打印下载PDF 返回注册信息 |        |          |       |                |         |    |      |            |  |  |  |  |
| 考生号            | 230100 | 00002    | 姓名    | 孙方             | 曾用名     | 孙芳 |      |            |  |  |  |  |
| 报名单位           | 天津市    | 和平区中招办   |       | 班级             | (01)班   |    |      | 25         |  |  |  |  |
| 出生日期           | 2006-0 | 04-03    |       | 性别             | 女       |    |      |            |  |  |  |  |
| 民族             | 汉族     |          |       | 政治面貌           | 团员      |    |      | 2          |  |  |  |  |
| 考试类别           | 九年级    | 学业水平考试   |       | 学籍号            | G120114 | 22 |      |            |  |  |  |  |
| 证件号            | 120114 | 12006    |       |                |         |    |      |            |  |  |  |  |
| 户籍类型           | 本市常    | 馆        |       |                |         |    |      |            |  |  |  |  |
| 户籍所在地          | 天津市    | 市辖区和平区 劝 | 业场派出  | 出所             |         |    |      |            |  |  |  |  |
| 录取通知书邮         | 寄地址    | 天津市和平区贵  | 都大厦2- | -19-1901       |         | 邮  | 政编码  | 300191     |  |  |  |  |
| 篮印户主姓名         |        |          |       | 蓝印户主身份证        | E号      |    |      |            |  |  |  |  |
| 联系电话           | 15822  |          |       |                |         |    |      |            |  |  |  |  |
|                | 称呼     | 姓名       |       | 工作单位           |         |    | 联    | 系电话        |  |  |  |  |
| 安应体的           | 父亲     | 刭        |       | 中国石化           |         |    | 1582 |            |  |  |  |  |
| <u> 承</u> 健情况  | 母亲     | 惠        |       | 天津海泰           |         |    | 1599 | , <b>C</b> |  |  |  |  |
|                |        |          |       |                |         |    |      |            |  |  |  |  |

返回注册信息页面后,点击"回津材料"

|        |            |               |           | 考生注册基         | 本资料    |         |                |            |
|--------|------------|---------------|-----------|---------------|--------|---------|----------------|------------|
|        |            |               |           | <b>1</b>      |        | 回津信息電   | 审核结果:[ 待审核,提交相 | 才料后请耐心等待!] |
| 基本信息   |            |               |           |               |        |         |                |            |
| 考生号    | 2301000002 |               | * 姓名      | 孙方            |        | 曾用名     | 孙芳             |            |
| * 报名单位 | 天津市和平区     | 中招办、          | •         |               | * 班级   | (01)班 ∨ |                | 23         |
| * 出生日期 | 2006-04-03 | 例如:2011-01-01 |           |               | * 性别   | 女~      |                |            |
| * 民族   | 汉族         | ~             |           |               | *政治面貌  | 团员 、    | •              | T          |
| * 考试类别 | 九年级学业水     | 平考试 >         | * 学籍<br>号 | G12011422     |        | 上传照片    | 选择文件未选择文件      |            |
| * 证件号  | 身份证 🖌      | 1201142006    |           |               |        |         |                |            |
|        | * 户籍类型     | 本市常住 >        |           |               |        |         |                |            |
|        | * 户籍所在地    | 12 天津市 🗸 1201 | 市辖区、      | 120101  和平区 🗸 | 劝业场    |         | 派出所            |            |
| 录取通    | 的书邮寄地址     | 天津市和平区贵都大     | ≣2-19-19  | 01 温馨提        | 示: 只邮寄 | 天津市地址。  | 邮政编码           | 300191     |
|        | *联系电话      | 1582          |           |               |        |         |                |            |
| 家庭情况   |            |               |           |               |        |         |                |            |
|        | * 称呼       | * 姓名          |           |               | * I    | 作单位     |                | * 联系电话     |
| 父亲 🗸   | 1          | ₹ <b>I</b>    | 中国        | 石化石           |        |         |                | 1582       |
| 母亲 🗸   | /          | 惠             | 天津        | 海泰证           |        |         |                | 1599       |
| 请选择 >  | 1          |               |           |               |        |         |                |            |
| 报考信息   |            |               |           |               |        |         |                |            |
| ł      | *报考科目 九    | 年级学业水平考试科目    | 九科:语、     | 数、外、物、化、道法    | 、史、地、  | 生 ~     |                |            |
| 体育报考项目 | 3          |               |           |               |        |         |                |            |
| * 必测项目 | 小兜考 800米   | ~             |           | * 选测项目— 1     | 分钟仰卧起  | 坐 ♥     | * 选测项目二 乒      | ≼球正手攻球 ✔   |
|        |            |               |           | 返回登录 打印作      | 言息     | 聿材料     |                |            |

考生可通过外省回津材料页面上传以下几类材料:

- (1) 签字报名表照片
- (2) 考生证件正反面照片
- (3) 户口簿首页、户主页、考生页照片
- (4) 考生手持证件和签字报名表半身免冠照片
- (5)《相关事项告知书》签字图片
- (6)其他材料图片(如需上述材料外的多种其他材料,可拼成一张图片上传)。

考生上传上述各类材料图片时,每张图片不得大于1000K。

以上传签字报名表图片为例,考生在该项目位置点击"选择文件"

|        |             |            |     | 外省回道        | 津材料  |       |    |    |
|--------|-------------|------------|-----|-------------|------|-------|----|----|
| 基本信息   |             |            |     |             |      |       |    |    |
| 考生号    | 2301000002  |            | 姓名  | 孙方          |      | 曾用名   | 孙芳 |    |
| 报名单位   | 天津市和平区中招    | か          |     |             | 班级   | (01)班 |    | 25 |
| 出生日期   | 2006-04-03  |            |     |             | 性别   | 女     |    |    |
| 民族     | 汉族          |            |     |             | 政治面貌 | 团员    |    |    |
| 考试类别   | 九年级学业水平考    | 试          | 学籍号 | G1201142200 |      |       |    |    |
| 证件号    | 身份证 1201142 | 20060      |     |             |      |       |    |    |
| 外省回津材料 | 1           |            |     |             |      |       |    |    |
| Ŀ      | 传签字报名表图片    | 选择文件       | 译文件 |             |      |       |    |    |
| 上传     | 考生证件正面图片    | [选择文件] 未选择 | 译文件 |             |      |       |    |    |

## 在弹出的选择框中选择需要上传的图片,然后点击"打开"。

|            |            |                                          |          |        | 外省回津材料           |                 |              |            |        |         |        |        |
|------------|------------|------------------------------------------|----------|--------|------------------|-----------------|--------------|------------|--------|---------|--------|--------|
| 基本信息       |            |                                          |          |        |                  |                 |              |            |        |         |        |        |
| 考生号        | 230100000  | 2                                        | 姓名       | 孙方     |                  |                 | 曾用名          | 孙芳         |        |         |        | -      |
| 报名单位       | 天津市和平区     | 区中招办                                     |          |        |                  | 班级              | (01)班        |            |        |         | 1      | -      |
| 出生日期       | 2006-04-03 | 3                                        |          | 性别 女   |                  |                 |              |            |        |         | Ē      |        |
| 民族         | 汉族         |                                          |          |        | 政治               | 面貌              | 团员           |            |        |         | 7      |        |
| 考试类别       | 九年级学业2     | 水平考试                                     | 学籍号      | G12011 | 422              |                 |              |            |        |         |        |        |
| 证件号        | 身份证 12     | 011420                                   |          |        |                  |                 |              |            |        |         |        |        |
| 外省回津材料     | 3          |                                          |          |        |                  |                 |              |            |        |         |        |        |
| 2 打开       |            |                                          |          |        |                  |                 |              |            |        |         |        | ×      |
| _<br>← → * | 个 🔒 🛛 📖    | 电脑 > 桌面 > 新建文件:                          | 夹 (3)    |        |                  |                 |              | ٽ <i>ب</i> | ♀ 在    | 新建文件夹 ( | 3) 中搜索 |        |
| (RKD 👻     | 新建文件本      |                                          |          |        |                  |                 |              |            |        | 8== 🗸   |        | 0      |
| 信访林        |            | (2)(2)(2)(2)(2)(2)(2)(2)(2)(2)(2)(2)(2)( |          |        | 4条3行用 期          | 344 <b>7</b> 71 |              | +4         |        |         |        | •      |
| - Or - Dr  |            | 白小<br>                                   | 7発2日末 :  | _      | 2022/42/42 11-22 | SHEER ALCO      | C 10.0 IDC   | 1.0.0      | 2 1/12 |         |        |        |
| - UneDr    | ive        | 122 23010000270/5763                     | SEICAJP  | 9      | 2022/12/13 11:22 | ACD             | See TU.U JPE | 44         | 5 KB   |         |        |        |
| 山田昭        | +a         |                                          |          |        |                  |                 |              |            |        |         |        |        |
| 副和柄        | 1885.      |                                          |          |        |                  |                 |              |            |        |         |        |        |
| ■ 図片       |            |                                          |          |        |                  |                 |              |            |        |         |        |        |
| ◎ 文档       |            |                                          |          |        |                  |                 |              |            |        |         |        |        |
| ↓ 下载       |            |                                          |          |        |                  |                 |              |            |        |         |        |        |
| 🎝 音乐       |            |                                          |          |        |                  |                 |              |            |        |         |        |        |
| 💻 桌面       |            |                                          |          |        |                  |                 |              |            |        |         |        |        |
| 📙 pho      | oto        |                                          |          |        |                  |                 |              |            |        |         |        |        |
| 新建         | 文件夹        |                                          |          |        |                  |                 |              |            |        |         |        |        |
| 新建         | 文件夹 (2)    |                                          |          |        |                  |                 |              |            |        |         |        |        |
| 新建         | 这件夹 (3) ∨  |                                          |          |        |                  |                 |              |            |        |         |        |        |
|            | 文件名        | G(N): 2301000002孙方报名                     | a登记表.jpg | )      |                  |                 |              | ~          | / 所有文件 | (*.*)   |        | $\sim$ |
|            |            |                                          |          |        |                  |                 |              |            |        |         |        |        |

考生完成需要上传的所有图片上传后,在页面底端点击"提交回津材料"。

| 基本信息   |                 |              |                 | 外省回洋        | 率材料  |        |       |   |
|--------|-----------------|--------------|-----------------|-------------|------|--------|-------|---|
| 皇本信息   | 2201000000      |              |                 | 71          |      |        | 21.00 | 1 |
| 考生受    | 230100002       |              | 姓省              | 抑万          |      | 管用名    | 孙方    |   |
| 报名单位   | 大津市和平区中招        | ው            |                 |             | 短级   | (01)9至 |       |   |
| 出生日期   | 2006-04-03      |              |                 |             | 性别   | 女      |       |   |
| 民族     | 汉族              |              |                 |             | 政治面貌 | 田島     |       |   |
| 考试类别   | 九年级学业水平考        | it           | 学籍号             | G1201142200 |      |        |       |   |
| 证件号    | 身份证 1201142     | 800          |                 |             |      |        |       |   |
| 外省回津村町 | 1               |              |                 |             |      |        |       |   |
| F      | 传签字报名表圈片        | 选择文件 2301000 | 00021           | 중술登记录 ipg   |      |        |       |   |
| 上传     | 考生证件正面图片        | 透耀文件 未透耀文    | ζ/ <del>1</del> |             |      |        |       |   |
| 上傳     | 考生证件反面图片        | 选择文件 未选择3    | 2/#             |             |      |        |       |   |
|        |                 |              |                 |             | -    |        |       |   |
| 上传《相关  | 事项皆知书》 签字<br>图片 | [這種文件] 未选择]  | 之件              |             |      |        |       |   |
|        | 上後其他材料圈片        | (选择文件) 未选择)  | 之件              |             |      |        |       |   |
|        |                 |              |                 |             |      |        |       |   |

如上传成功,页面将提示"成功上传\*个外省回津材料!"

|        | 外省回津材料      |              |     |              |       |                                         |  |  |  |  |  |  |
|--------|-------------|--------------|-----|--------------|-------|-----------------------------------------|--|--|--|--|--|--|
| 基本信息   |             |              |     |              |       |                                         |  |  |  |  |  |  |
| 考生号    | 2301000002  |              | 姓名  | 孙方           | 曾用名   | 孙芳                                      |  |  |  |  |  |  |
| 报名单位   | 天津市和平区中招    | か            |     | 班级           | (01)班 | (1) (1) (1) (1) (1) (1) (1) (1) (1) (1) |  |  |  |  |  |  |
| 出生日期   | 2006-04-03  |              |     | 性别           | 女     |                                         |  |  |  |  |  |  |
| 民族     | 汉族          |              |     | 政治面貌         | 团员    |                                         |  |  |  |  |  |  |
| 考试类别   | 九年级学业水平考    | 试            | 学籍号 | G120114220   |       |                                         |  |  |  |  |  |  |
| 证件号    | 身份证 1201142 | 200604020260 |     |              |       |                                         |  |  |  |  |  |  |
| 外省回津材業 | 5 <b>1</b>  |              |     |              |       |                                         |  |  |  |  |  |  |
| Ŀ      | 传签字报名表图片    | 提示信息         |     | 成功上传1个外省回津材料 | ţ     |                                         |  |  |  |  |  |  |
|        |             |              |     |              |       |                                         |  |  |  |  |  |  |
|        |             |              |     |              |       |                                         |  |  |  |  |  |  |

17. 提交报名申请的考生,须按照户籍区中招办公布的报名须知中规定的时间二次登录系统查询报名申请审核结果。

考生可在考生注册基本材料页面的右上角"回津信息审核结果"栏,看到 审核结果。审核通过的考生显示"【审核合格】";

|        |            |                |           | 考生注册基本资料         |         |           |            |
|--------|------------|----------------|-----------|------------------|---------|-----------|------------|
|        |            |                |           |                  |         | 回津信息审     | 该结果:[审核合格] |
| 基本信息   |            |                |           |                  |         |           |            |
| 考生号    | 2301000002 |                | * 姓名      | 孙方               | 曾用名     | 孙芳        |            |
| * 报名单位 | 天津市和平区     | 中招办            | ~         | * 班级             | (01)班 🖌 |           | 25         |
| * 出生日期 | 2006-04-03 | 例如:2011-01-01  |           | * 性别             | 女~      |           |            |
| * 民族   | 汉族         | ~              |           | * 政治面貌           | 团员 🗸    |           |            |
| * 考试类别 | 九年级学业水     | 平考试 >          | * 学籍<br>号 | G120114220       | 上传照片    | 选择文件未选择文件 |            |
| * 证件号  | 身份证 💙      | 12011420060    |           |                  |         |           |            |
|        | * 户籍类型     | 本市常住 🖌         |           |                  |         |           |            |
|        | * 户籍所在地    | 12  天津市 > 1201 | 市辖区 🗸     | 120101 和平区 🗸 劝业场 |         | 派出所       |            |
| 录取通    | 通知书邮寄地址    | 天津市和平区贵都大      | 厦2-19-190 | )1 温馨提示: 只邮客     | 5天津市地址。 | 邮政编码 3    | 00191      |
|        | * 联系电话     | 1582           |           |                  |         |           |            |
| 家庭情况   |            |                |           |                  |         |           |            |
|        | * 称呼       | * 姓名           |           | * ]              | E作单位    |           | * 联系电话     |
| 父亲     | ×          | 孙 <b>王</b> 林   | 中国        |                  |         |           | 158        |
| 母亲     | ·          | 志              | 天津        |                  |         |           | 159950     |
| 请选择、   | <i>v</i>   |                |           |                  |         |           |            |
| 报考信息   |            |                |           |                  |         |           |            |
|        | *报考科目 九    | 年级学业水平考试科目     | 1九科:语、    | 数、外、物、化、道法、史、地、  | 生 ~     |           |            |
| 体育报考项目 | 3          |                |           |                  |         |           |            |
| 免考类型:  | 不免考        | ~              |           |                  |         |           |            |
|        |            |                |           |                  |         |           |            |

审核未通过的考生显示"【审核不合格,如有异议请与报名单位联系!】"

|         |            |                |           | 考生注册基         | 本资料    |          |            |          |        |
|---------|------------|----------------|-----------|---------------|--------|----------|------------|----------|--------|
|         |            |                |           |               | 回津     | 信息审核结果:[ | 审核不合格, 如有异 | 义请与报名单   | 自位联系!] |
| 基本信息    |            |                |           |               |        |          |            |          |        |
| 考生号     | 2301000002 |                | * 姓名      | 孙方            | ]      | 曾用名      | 孙芳         |          |        |
| *报名单位   | 天津市和平区     | 中招办 ~          |           |               | * 班级   | (01)班 ∨  |            |          | 255    |
| * 出生日期  | 2006-04-03 | 例如:2011-01-01  |           |               | * 性别   | 女∨       |            |          |        |
| * 民族    | 汉族         | ~              |           | *             | 政治面貌   | 团员 🗸 🗸   |            |          | 2      |
| * 考试类别  | 九年级学业水     | 平考试 🗸          | * 学籍<br>号 | G120114220    |        | 上传照片     | 选择文件未选择文件  | <b>#</b> |        |
| * 证件号   | 身份证 🖌      | 1201142006     |           |               |        |          |            |          |        |
|         | * 户籍类型     | 本市常住 🖌         |           |               |        |          |            |          |        |
|         | * 户籍所在地    | 12  天津市 > 1201 | 市辖区~      | 120101  和平区 🖌 | 劝业场    |          | 派出所        |          |        |
| 录取通     | i知书邮寄地址    | 天津市和平区贵都大厦     | 2-19-19   | 01 温馨提示       | 示: 只邮寄 | 天津市地址。   | 邮政编码       | 300191   |        |
|         | * 联系电话     | 15822          |           |               |        |          |            |          |        |
| 家庭情况    |            |                |           |               |        |          |            |          |        |
|         | * 称呼       | * 姓名           |           |               | * I    | 作单位      |            |          | *联系电话  |
| 父亲 🗸    | •          | 34             | 中国        |               |        |          |            | 158      |        |
| 母亲 🗸    | ,          | 惠              | 天津        |               |        |          |            | 159      |        |
| 请选择 >   | •          |                |           |               |        |          |            |          |        |
| 报考信息    |            |                |           |               |        |          |            |          |        |
|         | *报考科目 九    | 年级学业水平考试科目:    | 九科:语、     | 数、外、物、化、道法、   | 史、地、   | 生 🗸      |            |          |        |
| 体育报考项目  | 1          |                |           |               |        |          |            |          |        |
| * 免考类型: | 不免考        | ~              |           |               |        |          |            |          |        |
| * 必测项目  | 800米       | ~              |           | * 选测项目— 15    | 分钟仰卧起  | ₩ 🖌      | 选测项目二      | 乒乓球正手り   | 対 ✓    |
|         |            |                |           | 返回登录 打印信      |        | 聿材料      |            |          |        |

附件

# 天津市高级中等学校招生报名 考生照片采集规范及信息标准

### 一、基本要求

1. 报名图像应为考生确认报名信息时采集的考生本人正面免冠彩色头像。

图像应真实表达考生本人相貌。禁止对图像整体或局部进行镜像、旋转
 等变换操作。不得对人像特征(如伤疤、痣、发型等)进行技术处理。

3. 图像应对焦准确、层次清晰、色彩真实、无明显畸变。

4. 除头像外,不得添加边框、文字、图案等其他内容。

### 二、拍照要求

1. 背景: 应均匀无渐变,不得有阴影、其他人或物体。可选用浅蓝色(参考值 RGB<100,197,255>)、白色(参考值 RGB<255,255,255>)或浅灰色(参考 值 RGB<240,240,240,240>)。

2.人物姿态与表情:坐姿端正,表情自然,双眼自然睁开并平视,耳朵对称,左右肩膀平衡,嘴唇自然闭合。

3. 眼镜:常戴眼镜者应佩戴眼镜,但不得戴有色(含隐形)眼镜,镜框不得遮挡眼睛,眼镜不能有反光。

 4.佩饰及遮挡物:不得使用头部覆盖物(宗教、医疗和文化需要时,不得 遮挡脸部或造成阴影)。不得佩戴耳环、项链等饰品。头发不得遮挡眉毛、眼睛 和耳朵。不宜化妆。

5. 衣着: 应与背景色区分明显, 避免复杂图案、条纹。

三、照明光线

1.照明光线均匀,脸部曝光均匀,无明显可见或不对称的高光、光斑,无
 红眼。

17

2. 建议配置光源两只(色温 5500K-5600K),摆设高度与被拍摄人肩部同高, 角度为左右各 45 度,朝向对准被拍摄人头部,距离被拍摄人 1.5 米-2 米。

### 四、数字化图像文件

1. 数字化图像文件规格为高 240 像素\*宽 168 像素,分辨率 300dpi,24 位真彩色。应符合 JPEG 标准,压缩品质系数不低于 60,压缩后文件大小不超 过 40KB。文件扩展名应为 JPG。

2. 人像在图像矩形框内水平居中,左右对称。(参考值:头顶发际距上边沿 15 像素至 20 像素左右;脸部两侧距左右边沿 25 像素至 30 像素左右)。

#### 五、文件命名标准

图像文件可采用下列三类信息中的任意一种命名:

1. 报名数据库中已经存在的10位考生号;

2. 18 位身份证号;

具有本市学籍的考生可用9位本市学籍辅号;不具有本市学籍的考生可用19位全国统一学籍号。